## April 2021

## Content on Demand (COD) Access by Nature

RIHN Library offers "Content on Demand (COD)" access for Nature articles which allows users to read papers that are not included in our regular subscriptions on-demand basis. RIHN Library pays for per-use subscription fees. Please read the following notes carefully before using this service because its usage has a limit for downloading.

<Notes for use>

It's only available within RIHN (Access via VPN is included.)

Only the person who downloads a paper can be entitled to use the paper. No duplication and distribution is allowed.

■ Every time a user clicks "Download PDF" and views the full-text PDF, a charge will be

<u>incurred</u>. Please check carefully to make sure that the title, author, contents are correct in advance, read abstracts (free), and select the papers that you are more likely to use before downloading.

Do not double-click "Download PDF" button as RIHN will be charged for the number of clicks on it.

Please print or save papers as soon as you view them. Downloaded papers by COD will be subject to a charge if viewed again on the web 12 hours after the first download.

Constant use or excess downloading\* is prohibited whether it's done manually or automatically.

If an action is regarded as a misuse of service, **the service could be suspended for the entire RIHN**.

Please consult the Library staff in advance in case you plan to download 50 papers or more by COD

\*Downloading here includes viewing papers without saving them.

RIHN Library subscribes to Nature COD service for the following 3 titles,

"Nature"

"Nature Climate Change"

"Nature Geoscience"

<Instructions for search and viewing/downloading papers>

1. Search for papers

Access Nature and search for papers you would like to read.

If you search by keywords or author's name, a list of titles is displayed as search results.

※ Please carefully select papers to download and read by reading abstracts of the papers on the list. ※

## 2. Viewing papers (Use of COD)

Choose "Download PDF" to open a full-text PDF. A charge will occur.

X No warning will be shown for the charge, but please be aware that just viewing the full-text

PDF by clicking "Download PDF" creates a charge. 💥

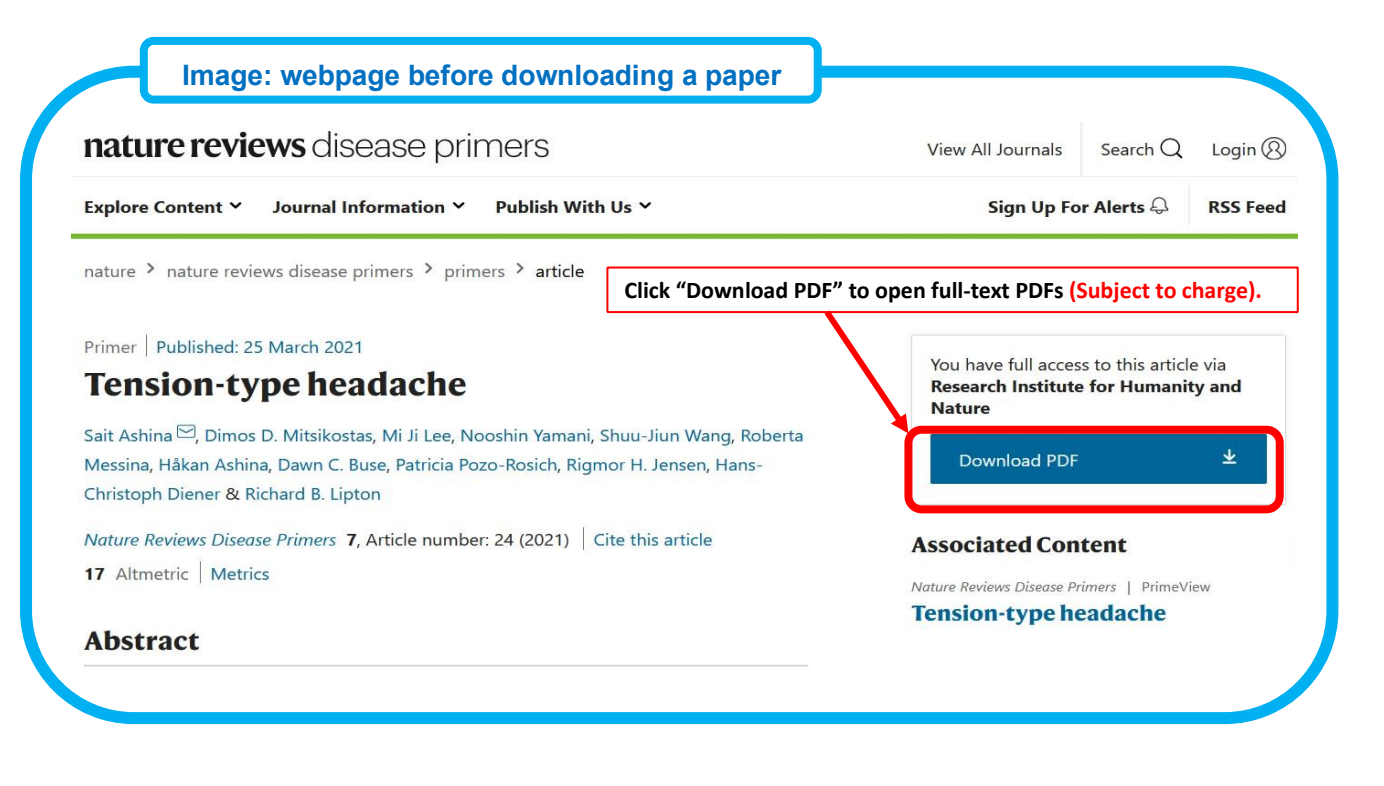

<Contact to> RIHN Library

E-mail: tosho@chikyu.ac.jp

< About saving and printing PDF >

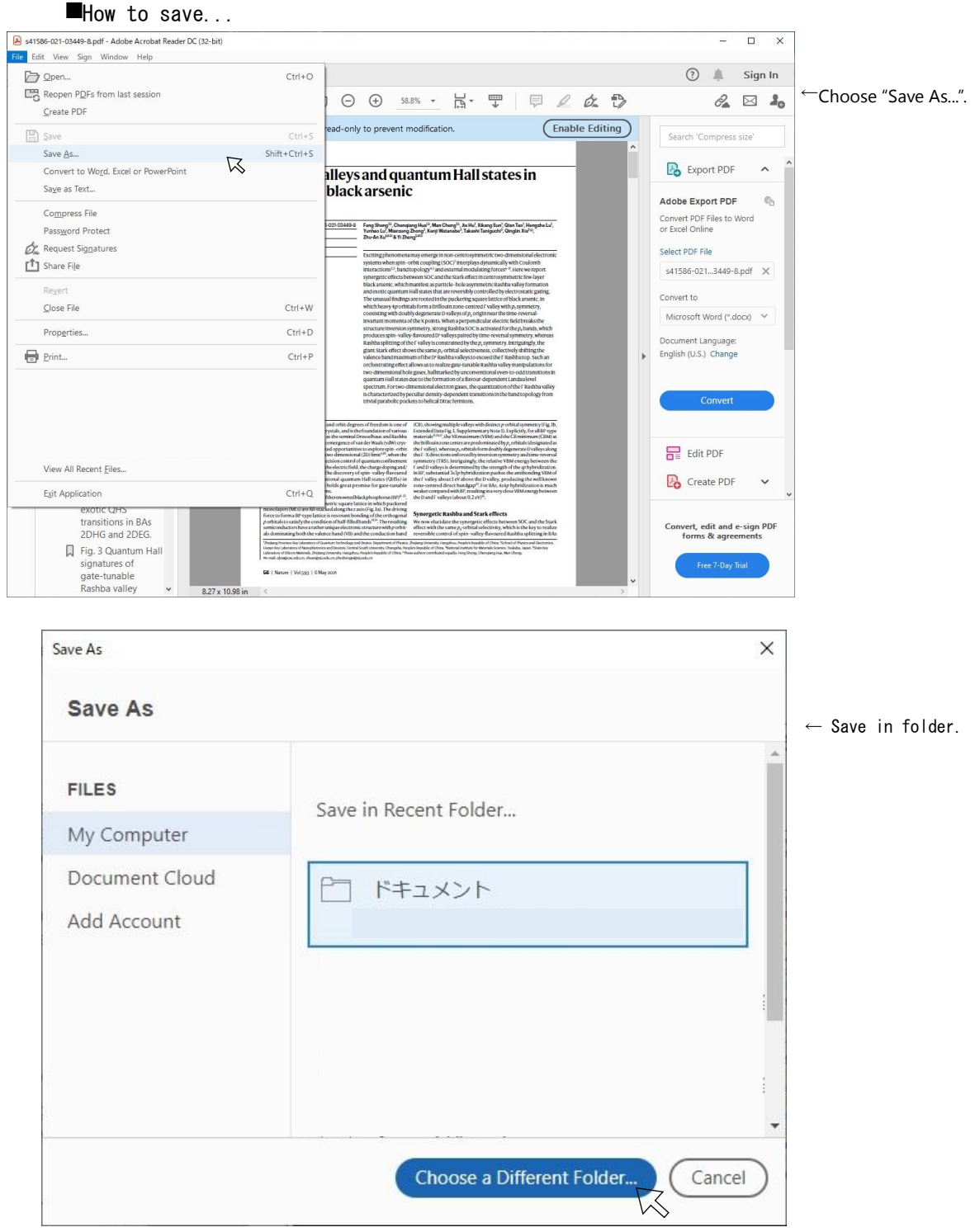

■How to print...

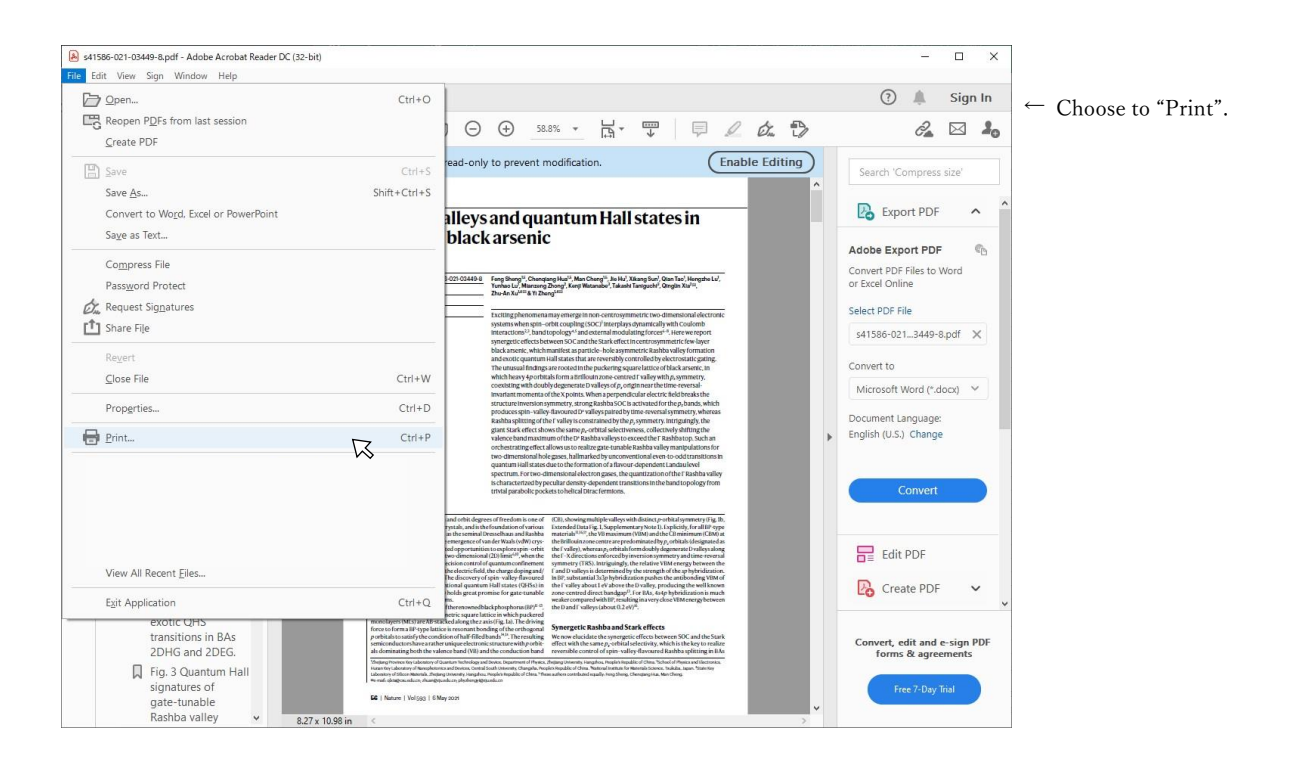

| Print                                                                                                    | ×                                                                                                    |
|----------------------------------------------------------------------------------------------------|----------------------------------------------------------------------------------------------------|
| Printer:                                                                                                    | Advanced Help ⑦ ← Click "Prin                                                                                                    |
| Copies:     1     □     Print in grayscale       Pages to Print     ○ All     ○ Current     ○ Pages       56 - 71     More Options | s (black and white) Save ink/toner ()<br>Scale: 96%<br>8.27 x 11.69 Inches                                                                                                    |
| Page Sizing & Handling ()                                                                                                    | Rashbavalleys and quantum Hall states in<br>few-layer black arsenic                                                                                                    |
| Eit OActual size     Shrink oversized pages Custom Scale: 100 %     Choose paper source by PDF page size                           | Here and the same pair is an an advance of the same pair is a same pair is a same |
| <ul> <li>□ Print on <u>b</u>oth sides of paper</li> <li>Orientation:</li> <li>○ Auto ● Portrait ○ Landscape</li> </ul>             |                                                                                                    |
| Comments & Forms                                                                                                    |                                                                                                    |
| Document and Markups v Summarize Comments                                                                                          | Page 1 of 16                                                                                                    |
| Page <u>S</u> etup                                                                                                    | Print Cancel                                                                                                    |